## パソコン版

① ミーティングに参加するをクリック

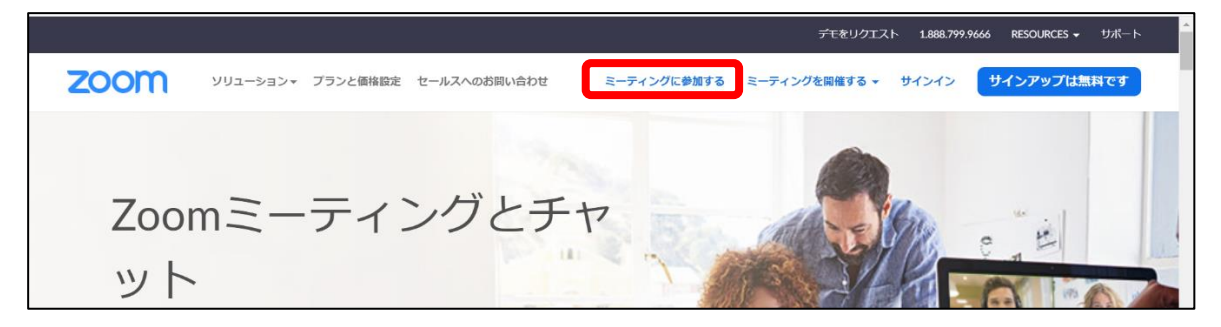

※ミーティング用 Zoom クライアントがインストールされていない場合はここでインストールが 開始されます。

② ミーティング ID を入力する(11 桁の数字)して

参加をクリック

| ミーティングに参加する |
|-------------|
| *** ****    |
| 参加          |
|             |

🖸 Zoom

力

東風平 太郎

ミーティングパスコード \*\*\*\*\*

- ③ 名前(フルネーム)とミーティングパスコード(4桁の数字)を
  入力してミーティングに参加するをクリック
  (先生が参加の許可をする)
- ④ ビデオ付きで参加をクリック

| □ ビデオブレビュー                               | ×        |
|------------------------------------------|----------|
|                                          | ß        |
|                                          |          |
|                                          |          |
|                                          |          |
|                                          |          |
|                                          |          |
|                                          |          |
|                                          |          |
|                                          |          |
|                                          |          |
|                                          |          |
| ✓ ビデオミーティングに参加するときに常にビデオプレビューダイアログを表示します |          |
|                                          |          |
|                                          |          |
| ビデオ付きで参加                                 | ビデオなしで参加 |
|                                          |          |

⑤ コンピューターでオーディオに参加をクリック

お互いの声が聞こえれば OK

| ✓ 将来のミーティングのためにこの名前を記憶する |  |
|--------------------------|--|
| ミーティングに参加する キャンセル        |  |
|                          |  |
|                          |  |
|                          |  |
|                          |  |
|                          |  |
|                          |  |
| ×                        |  |
|                          |  |
| ピューターでオーディオに参加           |  |

名前とミーティングパスコードを入

| ■ オーディオに接続                          | × |
|-------------------------------------|---|
|                                     |   |
|                                     |   |
| コンピューターでオーディオに参加                    |   |
| コンピューター オーディオのテスト                   |   |
|                                     |   |
|                                     |   |
|                                     |   |
|                                     |   |
| ○ ミーティングへの接続時に、自動的にコンピューターでオーディオに接続 |   |

## スマホ・タブレット版

① 参加するをタップしてミーティングに参加をタップ

| <b>乙〇〇〇〇</b> 参加する 開催する 三 | <b>スロロア 参加する 開催する 三</b>                                 |
|--------------------------|---------------------------------------------------------|
| 700mラーティ                 | アプリZoomがインストールされている場合は<br>「ミーティングに参加する」をクリックしてく<br>ださい。 |
|                          | ミーティングに参加する                                             |

② ミーティング(11桁の数字)と名前(フルネーム)を入力してミーティングに参加をタップ

| キャンセル ミ <b>ーティングに参加</b>    |  |  |
|----------------------------|--|--|
| ミーナインク 10<br>*** **** **** |  |  |
| 会議室名で参加                    |  |  |
| 名前(フルネーム)<br>東風平 太郎        |  |  |
| ミーティングに参加                  |  |  |
| 招待リンクを受け取っている場合は、そのリンクを    |  |  |

③ パスコード(4桁の数字)を入力してOKをタップ

※参加の許可を待ちます。

| ○ ミーティングを                    | を準備しています… |  |  |
|------------------------------|-----------|--|--|
| あなたのミーティングパスコードを入力<br>してください |           |  |  |
|                              |           |  |  |
| キャンセル                        | ОК        |  |  |

④ ビデオ付きで参加をタップする

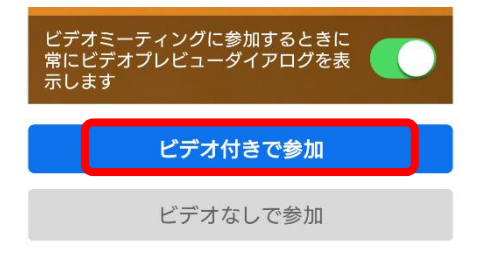

⑤ 接続できたらインターネット経由で呼び出すをタップ 先生とのやり取りができることを確認する。

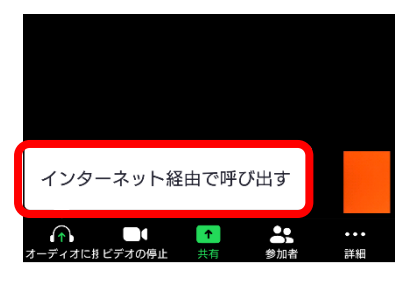

お互いに声が聞こえれば OK です。